Updated July 10, 2023

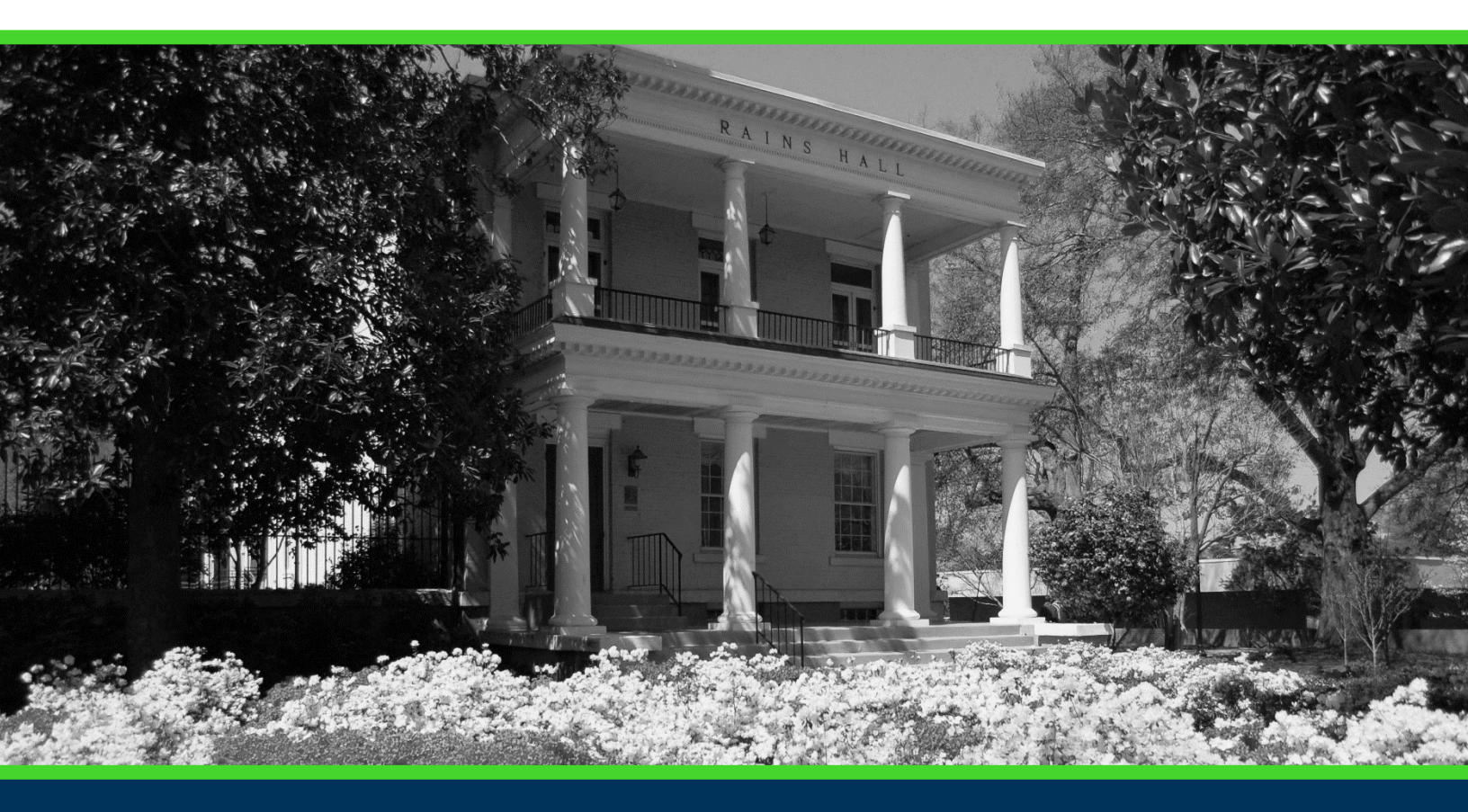

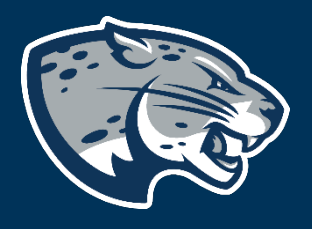

## OFFICE OF THE REGISTRAR USER INSTRUCTIONS

### **TABLE OF CONTENTS**

| STEP 1: PREPARE FOR REGISTRATION   |    |
|------------------------------------|----|
| Advisor Appointment                | 5  |
| Holds Information                  | 5  |
| Viewing Holds in POUNCE            | 6  |
| Holds Information                  | 6  |
| Removing a Hold                    | 6  |
| Holds                              | 6  |
| Registration Error Messages        | 9  |
| Error Messages                     | 9  |
| Registration Permits and Overrides |    |
| STEP 2: PLAN AHEAD                 |    |
| Jagtrax Plans                      |    |
| PIN Number                         |    |
| Schedule Planner                   |    |
| STEP 3: REGISTER FOR CLASSES       |    |
| Adding a Class                     |    |
| Dropping a Class                   | 25 |
| Waitlisting                        |    |
| Registration Information           |    |
| Browse Course Catalog              |    |
| Browse Classes                     |    |
| Contact                            |    |
| Addendum                           |    |
| Registration Quick steps           |    |

Page 1 of 37 Office of the Registrar

| Adding A Class   |  |
|------------------|--|
| Dropping A Class |  |
| Waitlisting      |  |

### **STEP 1: PREPARE FOR REGISTRATION**

These instructions will help you navigate through POUNCE to access the preparing for registration functions.

- 1. Login to <u>https://pounce.augusta.edu/StudentRegistrationSsb/ssb/registration</u>using your AU username (email address) and password.
- 2. Approve the Duo Multifactor Authentication as appropriate.
- 3. Select "Student" from the main menu.

| Personal Informat                                                  | ior Student                                                | Financial Aid                                  | Faculty Services                          |                                                                                                    |
|--------------------------------------------------------------------|------------------------------------------------------------|------------------------------------------------|-------------------------------------------|----------------------------------------------------------------------------------------------------|
| Search                                                             |                                                            | Go                                             |                                           |                                                                                                    |
| Main Monu                                                          |                                                            |                                                |                                           |                                                                                                    |
| Hall Hellu                                                         |                                                            |                                                |                                           |                                                                                                    |
| If you are a finand<br>award letter. Whe                           | cial aid recipie<br>en awards are                          | ent, please che<br>posted, reme                | eck the status of yo<br>mber that you mus | your account. If selected for verification, you must submit all required documentation to the Office of Student Fi<br>ust "ACCEPT" or "DECLINE" your loans and complete Entrance Counseling, Financial Awareness, and a Master Pr |
| Attention Student                                                  | ts: For any log<br>istance.                                | jin issues, con                                | tact the ITS Help Li                      | Line at 706-721-4000. You may also visit the help desks at any campus in person. The help desk is open 24 hou                                                                                                    |
|                                                                    |                                                            |                                                |                                           |                                                                                                    |
| When finished, pl                                                  | ease log out a                                             | nd close your                                  | browser window.                           |                                                                                                    |
| Attendance Verifi<br>Verify student attend                         | ication<br>ance in your assig                              | aned courses.                                  |                                           |                                                                                                    |
| Faculty & Advisor<br>Enter Grades and Re                           | rs<br>gistration Override                                  | rs, View Class List                            | s and Student Informatic                  | tion                                                                                                    |
| Financial Aid<br>Apply for Financial Aid                           | d, review status a                                         | nd loans.                                      |                                           |                                                                                                    |
| NelNet Payment  <br>Sign up for a Nelnet                           | Plan Portal<br>Payment Plan                                |                                                |                                           |                                                                                                    |
| Parking Registral<br>Choose a permit and                           | tion & Permit F                                            | ayment<br>nit here each sem                    | ester.                                    |                                                                                                    |
| Personal Informa                                                   | ition                                                      | or marital status                              | review name or social s                   | I security number chance information: Customize your directory profile.                                                                                                    |
| Student                                                            | endomis socieda                                            |                                                |                                           |                                                                                                    |
|                                                                    | 'Podi                                                      | _<br>ctrati                                    | on Mor                                    | ou"                                                                                                    |
|                                                                    | Negi                                                       | Suau                                           |                                           | nu .                                                                                                    |
| Student                                                            |                                                            |                                                |                                           |                                                                                                    |
| Parking Regist                                                     | ration & Perr                                              | mit Paymen<br>ermit here each s                | i<br>semester.                            |                                                                                                    |
| Personal Inform                                                    | nation                                                     |                                                |                                           |                                                                                                    |
| Update addresses, or<br>review name or soci<br>information; Custom | contact informati<br>al security numb<br>ize your director | ion or marital sta<br>er change<br>ry profile. | tus;                                      |                                                                                                    |
| Registration M                                                     | enu                                                        | school do nod a                                | dd ac dean dhanna                         | 7                                                                                                    |
| Student Profile                                                    | ion status, class                                          | scredule and a                                 | to or drop classes                        |                                                                                                    |
| View all scudent info                                              | rmation at one t                                           | time.                                          |                                           |                                                                                                    |
| Student Record<br>View your holds, gra                             | :ls<br>ides, transcripts                                   |                                                |                                           |                                                                                                    |
| Student Accou                                                      | nt Informati                                               | ion                                            |                                           |                                                                                                    |
| Select '                                                           | 'Regi                                                      | strati                                         |                                           |                                                                                                    |
|                                                                    | Negi                                                       | Suau                                           |                                           |                                                                                                    |

#### Registration

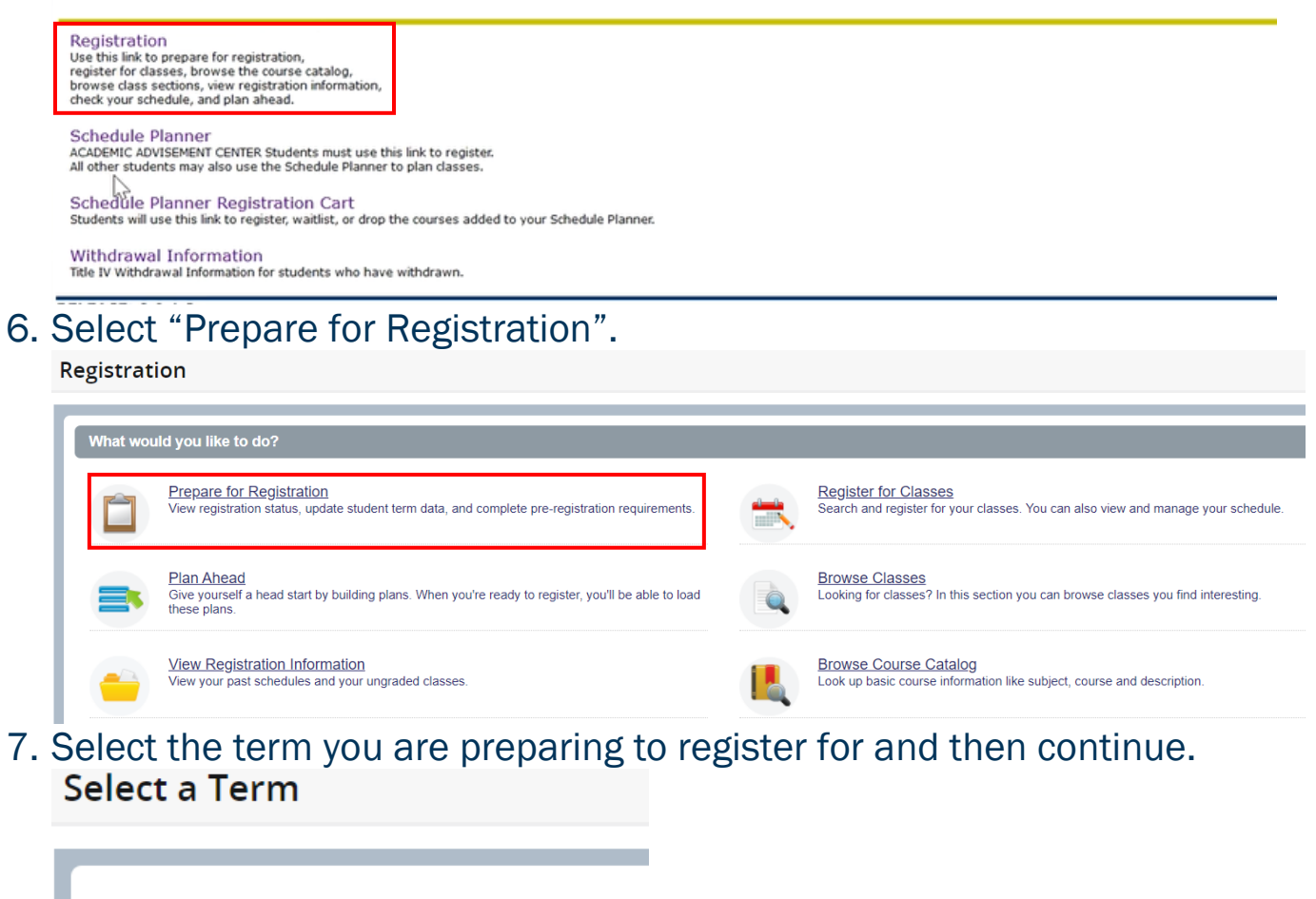

| Terms Open for Registration |   |
|-----------------------------|---|
|                             | Ψ |
| Continue                    |   |

8. This page gives all information in preparation for registration (holds, class standing, major, etc.).

#### **Registration Status**

Term: Fall 2023

- Your Student Status permits registration.
- Your academic status Good Standing permits registration.
- You have no holds which prevent registration.

#### Earned Hours

🕦 You have Earned Hours for Level: Undergraduate Semester, Institution Hours: 89, Transfer Hours: 0

1 Your class standing for registration purposes is Junior-Semester

#### **Primary Curriculum**

Level: Undergraduate Semester College: College of Arts, Hum, Soc Sci Degree: Bachelor of Arts Program: BA-English Campus: Main Campus Catalog Term: Fall 2021 Admit Term: Fall 2021 Admit Type: Traditional Freshman Major: English Department: CAHSS English and World Lang Major Concentration: Literature Minor: Political Science

#### **ADVISOR APPOINTMENT**

It is recommended that you make an appointment with your advisor. At this appointment, be sure to ask your advisor if a PIN will be required for registration and to obtain that PIN when you meet with your advisor.

#### **HOLDS INFORMATION**

Holds are placed on student records for various reasons and can be viewed in POUNCE. Typically, an action is required by the student for the hold to be removed (e.g. payment, documentation, completion of a requirement, exit

interviews, etc.). Financial holds are the most common and can be placed for any amount owed to the University. Most often, holds prevent registration, enrollment verification, transcript processing, or receipt of diploma.

#### **Viewing Holds in POUNCE**

A list of holds added to your student record can be viewed on your <u>POUNCE</u> account. Refer to the instructions on page 2 on how to access this information.

#### **Holds Information**

A list of holds that can be added to student records are outlined below by Hold Code. The list includes the contact for removing the hold and any processes or activities affected by the hold. If you have questions about a specific hold, please contact the responsible office.

#### **Removing a Hold**

Once you have completed the action required to remove a hold from your student record, be sure to contact the responsible office and request for the hold be removed. Some offices remove holds daily, weekly, or monthly in an automatic process. Therefore, it is imperative that you communicate any special deadlines to the responsible office to ensure timely removal of holds.

| Hold Code | Hold Type                   | Contact for Hold Removal            | Prevents                                                                                                    |
|-----------|-----------------------------|-------------------------------------|----------------------------------------------------------------------------------------------------|
| AA        | Academic Affairs Hold       | Academic Affairs<br>706-446-1422    | <ul> <li>Application to a Program</li> <li>Registration</li> <li>Sending Transcripts</li> </ul>                                                              |
| AD        | Admissions Hold             | Academic Admissions<br>706-737-1632 | <ul><li> Application to a Program</li><li> Registration</li><li> Sending Transcripts</li></ul>                                                               |
| AH        | Athletics Hold-Registration | Athletics<br>706-737-1626           | Registration                                                                                                    |
| AP        | Applied for Graduation Hold | Registrar's Office<br>706-446-1430  | Registration                                                                                                    |
| AR        | Business Office Hold        | Business Office<br>706-737-1767     | <ul> <li>Application to a Program</li> <li>Enrollment Verification</li> <li>Registration</li> <li>Release of Diploma</li> <li>Sending Transcripts</li> </ul> |

Holds

Page 6 of 37 Office of the Registrar

| AS | Arts/Sciences Hold                | Pamplin College<br>706-737-1738                            | Registration                                                                                                    |
|----|-----------------------------------|------------------------------------------------------------|----------------------------------------------------------------------------------------------------|
| BA | COB Administration Hold           | Hull College of Business 706-<br>737-1418                  | <ul><li> Registration</li><li> Sending Transcripts</li></ul>                                                               |
| BC | Financial Aid Balance<br>Check    | Financial Aid<br>706-737-1524                              | <ul> <li>Registration</li> <li>Release of Diploma</li> <li>Sending Transcripts</li> </ul>                                  |
| BF | NDSL/Perkins Loan                 | Financial Aid<br>706-737-1524                              | Registration                                                                                                    |
| BO | Auto Business Office              | Business Office<br>706-737-1767                            | Registration                                                                                                    |
| CA | Collection Agency                 | Business Office<br>706-737-1767                            | <ul> <li>Registration</li> <li>Release of Diploma</li> <li>Sending Transcripts</li> </ul>                                  |
| DH | Dean's Office                     | Office of the Dean (Major)                                 | Registration                                                                                                    |
| DJ | Disciplinary/Judicial             | Student Affairs<br>706-737-1411                            | Registration                                                                                                    |
| DL | Defaulted Student Loan            | Business Office<br>706-737-1767                            | <ul> <li>Registration</li> <li>Release of Diploma</li> <li>Sending Transcripts</li> </ul>                                  |
| DS | Dean of Students Hold             | Student Affairs<br>706-737-1411                            | <ul><li>Registration</li><li>Sending Transcripts</li></ul>                                                                 |
| ED | College of Education Hold         | College of Education 706-737-1499                          | Registration                                                                                                    |
| ES | Education Dean's Hold             | College of Education 706-737-1499                          | Registration                                                                                                    |
| EX | Student Loans Exit<br>Interview   | Financial Aid<br>706-737-1524                              | <ul> <li>Enrollment Verification</li> <li>Registration</li> <li>Release of Diploma</li> <li>Sending Transcripts</li> </ul> |
| FA | Financial Aid                     | Financial Aid<br>706-737-1524                              | <ul> <li>Registration</li> <li>Release of Diploma</li> <li>Sending Transcripts</li> </ul>                                  |
| GC | Legislative - Constitution:<br>GA |                                                            | Registration                                                                                                    |
| GH | Legislative - Constitution:<br>GA |                                                            | Registration                                                                                                    |
| HC | Student Health Clinic             | Student Health Services<br>706-721-3448                    | <ul> <li>Enrollment Verification</li> <li>Registration</li> <li>Sending Transcripts</li> </ul>                             |
| HP | HIPPA Compliance Office           | Compliance & Enterprise Risk<br>Management<br>706-721-0900 | <ul><li>Registration</li><li>Sending Transcripts</li></ul>                                                                 |
| IH | Ineligible to Register Hold       |                                                            | Registration                                                                                                    |
| IM | Student Health<br>Immunization    | Student Health Services 706-721-3448                       | Registration                                                                                                    |

| IS | International Student Tax<br>Withholding | Business Office<br>706-737-1767                                     | <ul><li> Registration</li><li> Sending Transcripts</li></ul>                               |
|----|------------------------------------------|---------------------------------------------------------------------|--------------------------------------------------------------------------------------------|
| IT | IT Services Hold                         | Information Technology Services<br>706-721-4000                     | <ul> <li>Registration</li> <li>Sending Transcripts</li> </ul>                              |
| LF | Library Fine                             | Greenblatt Library<br>706-721-3441<br>Reese Library<br>706-737-1744 | <ul><li>Registration</li><li>Release of Diploma</li><li>Sending Transcripts</li></ul>      |
| LP | Lawful Presence<br>Documentation         | Academic Admissions 706-<br>737-1632                                | Registration                                                                               |
| MA | Military & Veterans Affairs              | Military & Veterans Affairs<br>706-729-2255                         | <ul><li> Registration</li><li> Sending Transcripts</li></ul>                               |
| ME | Immunization Hold -<br>Measles           | Student Health Services 706-721-3448                                | Registration                                                                               |
| MI | Military Science Hold                    | Department of Military Science 706-737-1644                         | <ul><li> Registration</li><li> Sending Transcripts</li></ul>                               |
| MP | Immunization Hold -<br>Mumps             | Student Health Services 706-721-3448                                | Registration                                                                               |
| MS | Media Services Hold                      | Media Services<br>706-446-1407                                      | <ul><li> Registration</li><li> Sending Transcripts</li></ul>                               |
| OF | Orientation Fee                          | Student Life & Engagement<br>706-737-1610                           | Registration                                                                               |
| OR | Orientation Required                     | Student Life & Engagement<br>706-737-1610                           | Registration                                                                               |
| PF | Parking Fine                             | Parking & Transportation<br>Services<br>706-721-2953                | <ul><li>Registration</li><li>Release of Diploma</li><li>Sending Transcripts</li></ul>      |
| PN | Promissory Note Not<br>Accepted          | Business Office<br>706-737-1767                                     | <ul><li>Enrollment Verification</li><li>Registration</li><li>Sending Transcripts</li></ul> |
| RC | Returned Check/Warrant                   | Business Office<br>706-737-1767                                     | <ul><li>Registration</li><li>Release of Diploma</li><li>Sending Transcripts</li></ul>      |
| RG | Registration Hold                        | Registrar's Office<br>706-446-1430                                  | Registration                                                                               |
| RH | Registrar's Office                       | Registrar's Office<br>706-446-1430                                  | <ul><li>Enrollment Verification</li><li>Registration</li><li>Sending Transcripts</li></ul> |
| RQ | Admissions Requirement                   | Academic Admissions<br>706-737-1632                                 | Registration                                                                               |
| SH | Sociology Hold                           | Sociology<br>706-737-1735                                           | <ul><li> Registration</li><li> Sending Transcripts</li></ul>                               |
| SL | Student Loan                             | Financial Aid<br>706-737-1524                                       | <ul><li>Registration</li><li>Release of Diploma</li><li>Sending Transcripts</li></ul>      |

| SM | Science/Math Hold         | Office of the Dean - College of<br>Science & Math<br>706-729-2260 | Registration                                                                                   |
|----|---------------------------|-------------------------------------------------------------------|------------------------------------------------------------------------------------------------|
| TW | Loan Written Off          | Business Office<br>706-737-1767                                   | <ul> <li>Enrollment Verification</li> <li>Registration</li> <li>Sending Transcripts</li> </ul> |
| UV | University Village Hold   | Housing Office<br>706-729-2300                                    | <ul><li>Registration</li><li>Sending Transcripts</li></ul>                                     |
| WO | Business Office Write-Off | Business Office<br>706-737-1767                                   | <ul><li>Registration</li><li>Sending Transcripts</li></ul>                                     |

#### https://www.augusta.edu/registrar/holdsinfo.php

#### **REGISTRATION ERROR MESSAGES**

Еннон Маарасса

If you are unable to register for a particular class, take note of the error message displayed on the screen. This error message will tell you the specific issue that is preventing you from registering for the class.

In the event you are receiving an error message and unsure of what to do next, scroll to the bottom of the page upon submitting your courses. If you have a registration error, it will show up on the far left side of the page next to the course with the error.

Common errors/restrictions are listed below, along with corresponding instructions to resolve the specific issue.

| EITUT WIESSages           |                                   |                                      |
|---------------------------|-----------------------------------|--------------------------------------|
| Registration Error        | Meaning                           | How to Fix the Error                 |
| Academic Status Prohibits | The most common reason for this   | Contact the dean of the department   |
| Registration              | message is that the student was   | of your major to discuss             |
|                           | suspended academically.           | reinstatement.                       |
| Alternate PIN Required    | Student major department requires | Contact the major department for     |
|                           | a PIN for registration.           | more details.                        |
| Campus Restriction        | The course is being taught at a   | Review the campus of the course      |
|                           | campus different from the one     | and if the student would still would |
|                           | assigned to the student record.   | like to sign up, contact the         |
|                           |                                   | department to be considered for an   |
|                           |                                   | override.                            |

Page 9 of 37 Office of the Registrar

| Class Restriction                    | Enrollment in this course is<br>restricted by class (Freshman,<br>Sophomore, etc.).                                                                                         | Choose a different section or<br>contact the department offering the<br>course to request an override.                                                                                                    |
|--------------------------------------|----------------------------------------------------------------------------------------------------|----------------------------------------------------------------------------------------------------|
| Closed Section                       | The course has reached maximum capacity.                                                                                                    | Choose "waitlist" if the option is<br>available. Select another course; or<br>contact department offering the<br>course to request "Closed Class"<br>override.                                                                                                    |
| Closed-Waitlist Full                 | No regular or waitlist seats available.                                                                                                    | Choose a different section.                                                                                                    |
| Closed-# Waitlist                    | No regular seats available, Waitlist seats available.                                                                                                    | Select "waitlist" from the drop-down<br>list to waitlist yourself for the<br>course. See Waitlist information for<br>more details.                                                                                                    |
| College Restriction                  | Select another course or contact<br>dean over course to request<br>"College" override.                                                                                      | Select another course or contact<br>dean over course to request<br>"College" override.                                                                                                    |
| Co-Requisite Restriction             | The course has a co-requisite.<br>Student must be registered in<br>another course/section in the same<br>term that course.                                                  | Register for the required<br>course/section or ask the instructor<br>of the section to enter a co-requisite<br>override for that section.                                                                                                    |
| Department-Need Department           | Student must receive department                                                                                                    | Contact the department that owns                                                                                                    |
| Level Restriction                    | Student's class level<br>(undergraduate, graduate,<br>professional, etc.) does not match<br>the required level of class to take<br>this course.                             | Undergraduate students wishing to<br>enroll in a graduate level course<br>need permission from The Graduate<br>School. Graduate students wishing<br>to take undergraduate level courses<br>should contact the department<br>offering the course to request<br>override. |
| Major Restriction                    | Only students in certain majors are allowed to register for this course.                                                                                                    | Choose a different section or contact the department offering the course to request an override.                                                                                                    |
| Maximum Hours Exceeded               | Student is trying to register for more credit hours than they are allowed.                                                                                                  | Drop one of the courses before<br>adding the new course to remain<br>within designated credit hour limit<br>or contact your advisor for overload<br>approval.                                                                                                    |
| Mutual Exclusion                     | Student is attempting to register for<br>a course that is similar to a course<br>which you have already completed<br>or a course for which you are<br>currently registered. | Contact the department for a permit.                                                                                                    |
| Not Allowed to Register at this time | Student is trying to register at a time when registration is not available.                                                                                                 | Please note that registration is<br>available only between 8am-<br>midnight on certain days advertised                                                                                                    |

|                                          |                                                                                                    | on the Academic Calendar. If you<br>are attempting on your assigned day<br>during these times and the system<br>is not available, contact the<br>Registrar's Office.                         |
|------------------------------------------|----------------------------------------------------------------------------------------------------|----------------------------------------------------------------------------------------------------|
| Prereq & Test Score Error                | Student has not completed, and is<br>not currently enrolled in, the<br>required prerequisites for this<br>course.<br>PLEASE NOTE: The system will not<br>check for transfer credits that may<br>satisfy prerequisite requirements.                                                                           | Check the catalog to see which<br>prerequisite requirements you are<br>missing. Select another course or<br>contact department offering the<br>course to request "Prerequisite"<br>override. |
| Program Restriction                      | Only students in certain programs are allowed to register for this course.                                                                                                    | Choose a different section or<br>contact the department offering the<br>course to request an override.                                                                                       |
| Reserved Closed                          | This section is full.<br>The section is set up with reserved<br>seating and the section (Reserved<br>or Open) has reached its maximum<br>enrollment limit.                                                                                                    | Select a different section.                                                                                                    |
| Reserved Closed-Waitlist Full            | The Reserved Seating and the Waitlist maximum are full.                                                                                                    | Select a different section.<br>PLEASE NOTE: Reserved seats may<br>potentially be released periodically.                                                                                      |
| SR                                       | The most common reason for this<br>message is that it is not your day to<br>begin registering since registration<br>is restricted by classification the<br>first week of registration.<br>Another reason may be that your<br>student record is not active due to<br>being out for at least two<br>semesters. | Review the Academic Calendar to<br>determine your registration time<br>ticket.<br>If student record is inactive,<br>students must reapply via Academic<br>Admissions.                        |
| Student Attribute Restriction            | This course is restricted to a certain group of students with a specific attribute.                                                                                                    | Contact the department offering the course.                                                                                                    |
| Student Status Prohibits<br>Registration | The most common reason for this<br>message is that a student's record<br>is inactive due to being out for at<br>least 2 semesters.                                                                                                    | Contact Academic Admissions.                                                                                                    |
| Time Conflict with XXXXX                 | Student is trying to register for a course that has overlapping times with the indicated CRN.                                                                                                    | Choose a different section or contact the department offering the course to request an override.                                                                                             |

https://www.augusta.edu/registrar/registrationerrormessages.php

#### **REGISTRATION PERMITS AND OVERRIDES**

If you have been given an override by the instructor or department to register for a course, this information is located in the Registration Status under Permit Override. The CRN#, Subject, Course Number, and override type will appear. Please note: You must register for this course, you are not automatically registered.

### **STEP 2: PLAN AHEAD**

These instructions will help you navigate through POUNCE to access the plan ahead function.

- 1. If you are not already logged into POUNCE and Registration, log into POUNCE and navigate to Registration.
- 2. Select "Plan Ahead".

|                                                                                                    |    |                                                                                                    | • | * ( | ) AI | U, Augustus |
|----------------------------------------------------------------------------------------------------|----|----------------------------------------------------------------------------------------------------|---|-----|------|-------------|
| Student • Registration                                                                                                    |    |                                                                                                    |   |     |      |             |
| Registration                                                                                                    |    |                                                                                                    |   |     |      |             |
| What would you like to do?<br>Check the following website for registration times: https://www.augusta.edu/registrar/registration.php |    |                                                                                                    |   |     |      |             |
| Prepare for Registration<br>View registration status, update student term data, and complete pre-registration requirements.          |    | Register for Classes<br>Search and register for your classes. You can also view and manage your schedule. |   |     |      |             |
| Plan Ahead<br>Give yourself a head start by building plans. When you're ready to register, you'll be able to load these plans.       |    | Browse Classes<br>Looking for classes? In this section you can browse classes you find interesting        |   |     |      |             |
| View Registration Information<br>View your past schedules and your ungraded classes.                                                 | E. | Browse Course Catalog<br>Look up basic course information like subject, course and description.           |   |     |      |             |

3. Select the term you are planning ahead for and then continue.

#### Select a Term

| Terms Open for Registration |   |  |
|-----------------------------|---|--|
|                             | * |  |
| Continue                    |   |  |

#### 4. Select "Create a New Plan".

#### Plans you have created for this term: 0

Term: Summer 2020

You are allowed a maximum of 2 plans for this term.

Create a New Plan

Number of Degree Works Plans: 0

## 5. Search for classes you would like to register for. Enter the subject or click in the text field beside it for a drop-down menu.

Enter Your Search Criteria Term: Summer 2020

| Subject       |                     |                 |
|---------------|---------------------|-----------------|
| Course Number |                     |                 |
| Keyword       |                     |                 |
| [             | Search <u>Clear</u> | Advanced Search |

#### 6. Find the course you would like to add and select "add course".

Search Results — 19 Courses Term: Summer 2020 Subject: Accounting

| Title \$                 | Subject Description * | Course Number 🗘 | Hours | Description | <b>*</b> - ^ |
|--------------------------|-----------------------|-----------------|-------|-------------|--------------|
| Prin of Acct I           | Accounting            | 2101            | 3     |             | Ac d Course  |
| Prin of Acct II          | Accounting            | 2102            | 3     |             | Add Course   |
| Intermediate Accounting. | Accounting            | 3311            | 3     |             | Add Course   |
|                          | •                     | 0040            | •     |             | ( <b>T</b>   |

7. Once you have added all courses, select "save plan".

Search Again

| Title                  | Details   | Hour | CRN   | Schedule | Note | Status     | Action | * |
|------------------------|-----------|------|-------|----------|------|------------|--------|---|
| Acct. Information Sys  | ACCT 4350 | 3    |       |          | +    | Pending    | Add 💌  |   |
| Prin of Acct I         | ACCT 2101 | 3    |       |          | +    | Pending    | Add 💌  |   |
| Introduction to Crimin | CRJU 1103 | 3    | 32179 | Async    |      | Registered |        |   |

#### 8. Name your plan and save.

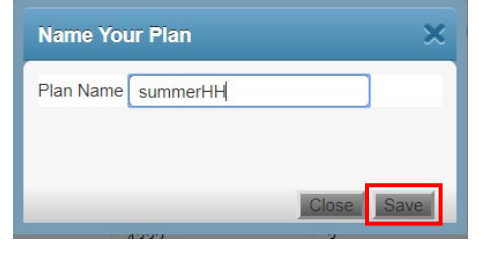

9. You will now be able to select this plan when registration opens.

#### **JAGTRAX PLANS**

Plans allow the creation of a long-term plan for degree complete and verifies that courses used will fulfill degree requirements. Students cannot make changes to their plan, only review plans built by their advisor. These plans can then be accessed during Registration.

#### **PIN NUMBER**

When you meet with your advisor, confirm if a PIN will be required to register and, if so, obtain your PIN.

#### **SCHEDULE PLANNER**

1. To access Schedule Planner, navigate to POUNCE and select "Student".

| Personal Information Student Financial Aid                                                                                                    |                   |                 |       |
|----------------------------------------------------------------------------------------------------|-------------------|-----------------|-------|
| Search 00                                                                                                    | ACCESSIBILITY     | SITE MAP        | EXIT  |
| Main Menu                                                                                                    |                   |                 |       |
| The Student Menu in POUNCE is undergoing maintenance today, July 5th. As a result, registration is not available at this time and some menu items may be impacted. If you should receive an error, please log in and try yo will be available again at 8am on July 6th. Thank you.                                                                                                    | ur menu item a    | igain. Registra | ation |
| If you are a financial aid recipient, please check the status of your account. If selected for verification, you must submit all required documentation to the Office of Student Financial Aid as soon as possible to avoid additio<br>letter. When awards are posted, remember that you must "ACCEPT" or "DECLINE" your loans and complete Entrance Counseling, Financial Awareness, and a Master Promissory Note as applicable. | nal delay in rec  | eiving your av  | ward  |
| Attention Students: For any login issues, contact the ITS Help Line at 706-721-4000. You may also visit the help desks at any campus in person. The help desk is open 24 hours via the telephone number listed here. There for assistance.                                                                                                    | is a portal locat | ted here: HELI  | PDESK |
|                                                                                                    |                   |                 |       |
| When finished, please log out and close your browser window.                                                                                                    |                   |                 |       |
| Financial Add<br>Apply for Financial Add, review status and loans.                                                                                                    |                   |                 |       |
| NelNet Payment Plan Portal<br>Eign up for a Nelnet Payment Plan.                                                                                                    |                   |                 |       |
| Parking Registration & Permit Payment<br>Choose a permit and pay for your permit here each semeater.                                                                                                    |                   |                 |       |
| Personal Information<br>Update addresses, contact information or marital status: review name or social security number change information; Customize your directory profile.                                                                                                    |                   |                 |       |
| Student<br>Register, Verv your academic records.                                                                                                    |                   |                 |       |
| Student Account<br>Click here to pay your student bill, view your student account, and set up your stifefund deposit information. You may also view your 1098-7 tax forms here.                                                                                                    |                   |                 |       |
| View Your Accepted Student Financial Responsibility Agreement                                                                                                    |                   |                 |       |
| RELEASE: 8.10.0.1                                                                                                    |                   |                 |       |

© 2022 Ellucian Company I. D. and its affiliator

#### 2. Once you are in the Student Menu, you can access the "Registration Menu."

Student

Parking Registration & Permit Payment Choose a permit and pay for your permit here each semester.

Personal Information Update addresses, contact information or marital status; review name or social security number change information; Customize your directory profile.

Registration Menu Check your registration status, class schedule and add or drop classes

Student Account Student Account - Tuition and Fees

Student Profile View all student information at one time, log in to JagTrax, register, view test scores, advisor, GPA, etc

Student Records

Get your enrollment certification here 3 weeks into class, view your transcript, submit your immunization form or health insurance waiver.

3. Once within the Registration Menu, you can access the "Schedule Planner."

Registration

| When Can I Register?                                                                                                    |
|----------------------------------------------------------------------------------------------------|
| Monday, October 23<br>Additional Degrees<br>Graduate<br>Post-Baccalaureate<br>Post-Graduate<br>Professional<br>Seniors                                                                                                    |
| Tuesday, October 24<br>Juniors                                                                                                    |
| Wednesday, October 25<br>All Continuing Students<br>Audit<br>Dual Enrolled - High School<br>Freshman<br>New Students Not Required to Attend Orientation<br>Sophomores<br>Transient                                                                        |
| Thursday, October 26<br>All Others                                                                                                    |
| "Unsure of your status? Use the "Prepare for Registration" link under the "Registration" below to see your status. Registration is open each day from 8am until 11:59pm.                                                                                  |
| NOTE: This does not include those in priority registration groups who register on October 19th and 20th.                                                                                                    |
| Registration<br>Use this link to prepare for registration,<br>register for fasses, browse the course catalog,<br>browse class sections, view registration information,<br>check your schedule, and plan ahead.                                            |
| Schedule Planner<br>Students may use this tool to find combinations or course sections that fit your schedule.                                                                                                    |
| Schedule Planner Registration Cart<br>Students using Schedule Planner may use this link to register for your initial schedule.<br>After initial registration, any changes to your schedule will need to be completed in the registration menu item above. |
| Withdrawal Information<br>Title IV Withdrawal Information for students who have withdrawn.                                                                                                    |

4. Once within the Schedule Planner, you can base your course search off a campus or multiple campuses. Selecting all campuses will allow you to view every available course.

| Schedule Planner                        |                          | 🗇 Help 🛛 😝 Sign out |
|-----------------------------------------|--------------------------|---------------------|
|                                         |                          |                     |
| S                                       | Select Campus            |                     |
|                                         | Select All Campuses      |                     |
| c                                       | Athens Campus            |                     |
|                                         | Atlanta                  |                     |
|                                         | AU Online                |                     |
| t                                       | 2 Dalton                 |                     |
| c                                       | Forest Hills Campus      |                     |
| c                                       | Fort Gordon              |                     |
| c                                       | Gainesville State Campus |                     |
| c                                       | Health Sciences Campus   |                     |
| t i i i i i i i i i i i i i i i i i i i | 2 Hybrid                 |                     |
| c                                       | 2 Internship             |                     |
| c                                       | Mobile Lab               |                     |
| c                                       | Northwest Campus         |                     |
|                                         | 2 Off Campus             |                     |
|                                         | 2 Online Campus          |                     |
|                                         | Riverfront Campus        |                     |
|                                         | Southeast Campus         |                     |
|                                         | Southwest Campus         |                     |
|                                         | Summerville Campus       |                     |
|                                         | Web                      |                     |
|                                         | ✓ Save and Continue      |                     |

5. After selecting your campus(es), you can view the schedule planner. Using the schedule planner will allow you to manage your time and pick the appropriate course or courses that can function together.

| Schedule Planner                                                         |                                |                  | GU                                    | STA<br>SITY                        | Ø Help ເ⇔ S    | ign out |
|--------------------------------------------------------------------------|--------------------------------|------------------|---------------------------------------|------------------------------------|----------------|---------|
| Course Status                                                            | Open & Full w/Waitlist Open    | Change           | Term<br>Parts of Term                 | Fall 2023<br>All Parts of Term Sel | cr<br>ected Cr | lange   |
| Alternate i                                                              | PIN required for Registration. | s and click Gene | erate Schedules button                |                                    | ×              |         |
| Courses                                                                  |                                | Add Course       | Breaks                                |                                    | + Add B        | ireak   |
| Select All     ENGL 3110     African-American Literatur     Presequences | e Options 🤅                    |                  | Work<br>TTh - 8:00am to 1:<br>Ongoing | 2:00pm                             | 🖨 Edit         | 8       |
| Schedules                                                                |                                |                  |                                       | Advanced Options                   | Wiew Sched     | ules    |

- 6. First, you can change the status of the courses available for viewing. For example, you can only view courses that are open, or you can view courses that have already been filled but have a waitlist available.
- 7. You can change the selected campuses from this screen as well.
- 8. You can use the "Term" at the top right of the screen to view courses for other terms.
- 9. You can also view courses based on their Part of Term (when the course takes place within the term).
- 10. Once you have determined your viewing options, you have the option to add a break or to add a course.
- 11. Through adding a break, you can block off a part of the day. For example, if you add a break between 12 and 1PM for lunch, course sections occurring during that time will no longer be available for you. You can add a name for the break, the days, times, and you can even change the duration of your break (if you want it to extend through multiple semesters).
- 12. Once you have added your breaks, you can look up courses. If you have previously made a JagTrax plan, you can access those courses on the second tab, or you can look up courses based on their CRN. After you look up a course, you must click "Add Course" to apply it to your current plan. Click "Back" when all the courses you want to attend are in your plan.

| dd Co      | urses for | Fall 2023      |   |                                           |           |
|------------|-----------|----------------|---|-------------------------------------------|-----------|
| By Subject | JagTrax   | By CRN         |   | Courses                                   |           |
|            | Subject   | Select Subject | • | ENGL 3110     African-American Literature | $\otimes$ |
|            | Course    | Select Course  |   |                                           |           |

13. Once you return to the Schedule Planner page, you should see the courses you added. Select all the courses and any breaks you have, then click "Generate Schedules at the bottom left of the page. \*\*\*Note that if you do not select something, it will not appear in your generated schedules.

| Schee | dule Planner                                 |                                                |                | 🕑 Help | 🕞 Sign out |
|-------|----------------------------------------------|------------------------------------------------|----------------|--------|------------|
| Add   | New Break                                    |                                                |                |        |            |
| Break | s are times during the day that you do no    | t wish to take classes.                        |                |        |            |
|       | Break Name<br>Start Time<br>End Time<br>Days | <br>8 v: 00 v<br>11 v: 00 v<br>Select Weekdays | am pm<br>am pm |        |            |
|       | Duration                                     | MON TUE WED THU Ongoing Fall 2023 × Back       | FRI SAT SUN    |        |            |

14. If your options give you multiple potential schedules, you can view them each individually by clicking the "View" button to the left side of the

generated schedules. This will allow you to see a potential "Week at a Glance," or what your schedule will be once you register.

|                | Subject          | Course             | Component  | Instructor          | Day(s) & Lo        | cation(s)      |
|----------------|------------------|--------------------|------------|---------------------|--------------------|----------------|
| • •            | ENGL             | 3110               | Lecture    | Quiller, Walter Lee | MWF 2:00pm - 2:5   | 0pm - AH E251  |
| Prere<br>Prere | ENGL<br>quisites | 4430               | Lecture    | Zeiders, Blaire S   | TTh 2:30pm - 3:4   | 5pm - AH E156  |
| cheo           | lules            |                    |            |                     | C Advanced Options | View Schedules |
| C Gene         | rate Schedules   |                    |            |                     |                    |                |
|                | ted 2 Schedules  |                    |            |                     |                    | :              |
| Genera         |                  |                    |            |                     |                    |                |
| Genera         | Q 🗆 Work         | <, 1211-ART-B, 450 | 1-POLS-CO1 |                     |                    |                |

15. Once you have found the schedule you like the most, click "Send to Shopping Cart" at the top of the screen. This will send the courses from your planned schedule to the "shopping cart" for registration. Additionally, the courses you have sent to the shopping cart will show in the Schedule Planner page under "Shopping Cart."

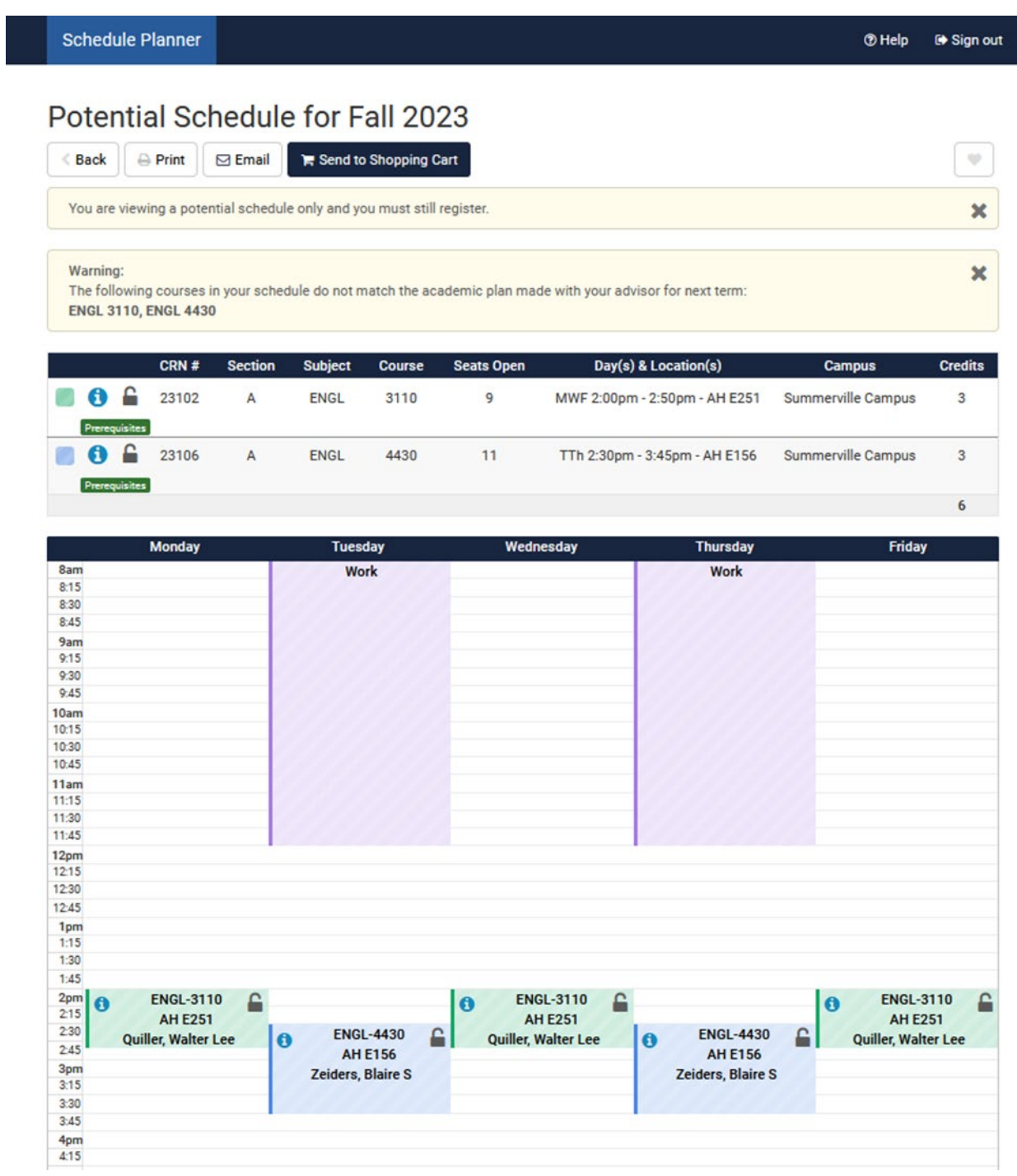

16. If you want to add another course after you have sent your schedule to the shopping cart, you must only select that course and the ones in the Shopping Cart. If you select courses you have already sent to the shopping

cart and those same courses in the course grid, no schedules will generate due to the time conflict.

17. Inside the shopping cart, you can register for the courses you sent. Note that if a PIN is required for your registration, you will need one to register from the shopping cart.

| Personal Information Student, Financial Aid                                                                                                    |                  |           |
|----------------------------------------------------------------------------------------------------|------------------|-----------|
| Search 60                                                                                                    | SITE MAP         | EXIT      |
|                                                                                                    |                  |           |
| Schedule Planner Registration Cart                                                                                                    | 912057448 Dane E | Fall 2023 |
|                                                                                                    | Jul 07, 2023     | 04:13 pm  |
| Welcome to the Schedule Planner Registration Cart.                                                                                                    |                  |           |
| Registering for these courses?                                                                                                    |                  |           |
| BIOL 1013 and 1001.<br>BIOL 1012 and 1002.<br>BIOL 1010 and 1002.<br>BIOL 1010 and 1000.<br>CHEM 1221 and 1221.<br>PHYS 1112 and 1222.<br>PHYS 1112 and 1112.<br>Yuu must choose 2 open sections of the lecture and lab to register. If you choose to wait list, when you receive the email notification of an available seat you must select the co-requisite from the list of open courses. |                  |           |
| Classes in the Registration Cart<br>Select CRN Subj Cres Sec Title Status<br>2 23102 ENGL 3110 A African-Amer. Literature -<br>2 32106 ENGL 4430 A Milton -                                                                                                    |                  |           |
| Register Save Cart Clear Cart                                                                                                    |                  |           |
| RELEASE: 8.0.4.11                                                                                                    |                  |           |
| © 2023 Ellucian Company L.P. and its affiliates.                                                                                                    |                  |           |

### **STEP 3: REGISTER FOR CLASSES**

These instructions will help you navigate through POUNCE to register for classes.

#### **ADDING A CLASS**

- 1. If you are not already logged into POUNCE and Registration, log into POUNCE and navigate to Registration.
- 2. Select "Register for Classes".

| 🖁 🖾 AUGUSTA                                                                                                    |                                                                                                    | 🔆 🗴 AU, Augustus |
|----------------------------------------------------------------------------------------------------|----------------------------------------------------------------------------------------------------|------------------|
| Student - Registration                                                                                                    |                                                                                                    | <b>T</b>         |
| Registration                                                                                                    |                                                                                                    |                  |
| What would you like to do?<br>Check the following website for registration times: https://www.augusta.edu/registrar/registration.php |                                                                                                    |                  |
| Prepare for Registration<br>View registration status, update student term data, and complete pre-registration requirements.          | Register for Classes<br>Search and register for your classes. You can also view and manage your schedule. |                  |
| Pian Ahbad<br>Give yourself a head start by building plans. When you're ready to register, you'll be able to load these plans.       | Browse Classes<br>Looking for classes 7 in this section you can browse classes you find interesting       |                  |
| View Registration Information<br>View your past schedules and your ungraded classes.                                                 | Browne Course Catalog<br>Look up basic course information like subject, course and description.           |                  |

3. Select the term you are registering for and click "Continue". Select a Term

| Terms Open for Registration |   |
|-----------------------------|---|
|                             | ۳ |
| Continue                    |   |

4. You will be prompted to enter your Alternate PIN. Please contact your advisor if you have questions about your PIN number.

| Terms Open for Registration |   |  |  |
|-----------------------------|---|--|--|
| Fall 2023                   | • |  |  |
| Alternate PIN*              |   |  |  |
| Continue                    |   |  |  |

5. Select how you would like to register for classes (search, enter CRN, from your plan).

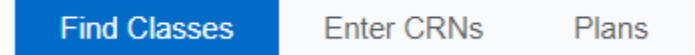

a. To use the find classes option-enter your search criteria and select search. You can then add the course that you would like to register for.

| Enter Your Searcl<br>Term: Summer 2020      | h Criteria     | 0      |         |                |                  |        |                                     |                                       |        |                                |                                              |     |
|---------------------------------------------|----------------|--------|---------|----------------|------------------|--------|-------------------------------------|---------------------------------------|--------|--------------------------------|----------------------------------------------|-----|
|                                             | Subject        | × Acc  | ounting | l              |                  |        |                                     |                                       |        |                                |                                              |     |
| Cours                                       | e Number       |        |         |                |                  |        |                                     |                                       |        |                                |                                              |     |
|                                             | Keyword (      |        |         |                |                  |        |                                     |                                       |        |                                |                                              |     |
|                                             | (              | Sea    | arch    | ) <u>Clear</u> | •                | Advand | ced Search                          |                                       |        |                                |                                              |     |
| Title \$                                    | Subject Descri | Courŝe | Section | Hours          | CRN <sup>¢</sup> | Term   | Instructor                          | Meeting Times                         | Campus | Status                         | Attribute                                    |     |
| Prin of Acct I<br>Asynchronous Instruction  | Accounting     | 2101   | WE4     | 3              | 30               | Su     | Park, Sang Hyun (                   | S M T W T F S - Type: Class Building: | Web    | 50 of 50 seat<br>15 of 15 wait | Core Area F<br>Plagiarism prevention is used | Add |
| Prin of Acct II<br>Asynchronous Instruction | Accounting     | 2102   | WE4     | 3              | 30               | Su     | Dugan, Michael<br>Henson, Heather ( | SMTWTFS - Type: Class Building:       | Web    | 50 of 50 seat<br>15 of 15 wait | Core Area F<br>Plagiarism prevention is used | Add |

b. To use the enter CRN option- enter the CRN manually, you may select "add another CRN" to add multiple courses at one time and then select "add to summary".

```
Enter Course Reference Numbers (CRNs) to Register
```

Term: Summer 2020

| CRN |                   |                |
|-----|-------------------|----------------|
| CRN | [                 |                |
|     | + Add Another CRN | Add to Summary |

c. To register from your saved plan-select plan, then view sections for each course and add your desired section.

Register from a plan. Term: Summer 2020

| → <sup>↑</sup> summerHH                    |             |            |         |       |      |       |                    |                       |               |          |                                   | Crea                                         |
|--------------------------------------------|-------------|------------|---------|-------|------|-------|--------------------|-----------------------|---------------|----------|-----------------------------------|----------------------------------------------|
| Title                                      |             | Details    |         | Ho    | urs  | CRN   | Schedule Type      | Instructor            | Grade Mode    |          | Note                              |                                              |
| Acct. Information Systems                  |             | ACCT 4350  |         | 3     |      |       |                    |                       |               |          | (                                 | Q View Sections                              |
| Prin of Acct I                             |             | ACCT 2101  |         | 3     |      |       |                    |                       |               |          | (                                 | Q View Sections                              |
|                                            |             |            |         |       |      |       |                    |                       |               |          |                                   |                                              |
| Title \$                                   | Subject Des | cri Courŝe | Section | Hours | CRN≎ | TermŶ | Instructor         | Meeting Times         |               | Campus S | Status                            | Attribute                                    |
| Prin of Acct I<br>Asynchronous Instruction | Accounting  | 2101       | WE4     | 3     | 30   | Su    | Park, Sang Hyun (P | SMTWTFS - Type: Class | s Building: ( | Web 1    | 50 of 50 seat.<br>15 of 15 waitl. | Core Area F<br>Plagiarism prevention is used |

Page 24 of 37 Office of the Registrar

## 6. Once you have added all desired course, they will appear in the summary screen. Verify that the information is correct and select "Submit".

| Title                    | Details    | Hours | CRN   | Schedule 1 | Status     | Action             |   |
|--------------------------|------------|-------|-------|------------|------------|--------------------|---|
| Prin of Acct I           | ACCT 2101, | 3     | 30780 | Asynchr    | Pending    | **Web Registered** | ۳ |
| Introduction to Criminal | CRJU 1103, | 3     | 32179 | Asynchr    | Registered | None               | • |

Total Hours | Registered: 3 | Billing: 3 | CEU: 0 | Min: 0 | Max: 999,999.999

Submit

7. Verify your status. It will state registered or if there are restrictions preventing registration. If you have the green "registered" status for all courses, you are finished.

#### **DROPPING A CLASS**

- 1. If you are not already logged into POUNCE and Registration, log into POUNCE and navigate to Registration.
- 2. Select "Register for Classes".

|                                                                                                    |                                                                                                    | 🛠 💽 AU, Augustus |
|----------------------------------------------------------------------------------------------------|----------------------------------------------------------------------------------------------------|------------------|
| Student • Registration                                                                                                    |                                                                                                    |                  |
| Registration                                                                                                    |                                                                                                    |                  |
| What would you like to do?<br>Check the following website for registration times: https://www.augusta.edu/registrar/registration.php |                                                                                                    |                  |
| Prepare for Registration<br>View registration status, update student term data, and complete pre-registration requirements.          | Register for Classes<br>Search and register for your classes. You can also view and manage your schedule. |                  |
| Plan Ahead<br>Give yourself a head start by building plans. When you're ready to register, you'll be able to load these plans.       | Brosse Classes?<br>Looking for dasses? In this section you can browse classes you find interesting.       |                  |
| View Registration Information<br>View your past schedules and your ungraded classes.                                                 | Browse Course Catalog<br>Look up basic course information like subject, course and description.           |                  |

3. Select the term you are registering for and click "Continue".

#### Select a Term

| Terms Open for Registration |   |
|-----------------------------|---|
|                             | * |
| Continue                    |   |

4. To drop a course, please select "Web Drop" from the action drop down and submit.

| Summary                             |                               |         |       |               |            |          |         |
|-------------------------------------|-------------------------------|---------|-------|---------------|------------|----------|---------|
| Title                               | Details                       | Hours   | CRN   | Schedule Type | Status     | Action   | *       |
| Public Speaking                     | COMM 1110, A                  | 3       | 30242 | Lecture       | Registered | Web Drop | ¥       |
| 4                                   |                               |         |       |               |            |          |         |
| •                                   |                               |         |       |               |            |          |         |
|                                     |                               |         |       |               |            |          |         |
|                                     |                               |         |       |               |            |          |         |
| Tabel University President of 21 Pi | Ware 2 CEU 0 L Mire 0 L M     | a 40    |       |               |            |          |         |
| Total Hours   Registered: 3   Bi    | ning: 3   CEO: 0   Min: 0   M | Idx. 16 |       |               |            |          | Cubrait |
|                                     |                               |         |       |               |            |          | Submit  |

#### WAITLISTING

- 1. If you are not already logged into POUNCE and Registration, log into POUNCE and navigate to Registration.
- 2. Select "Register for Classes".

| # AUGUSTA                                                                                                    |                                                                                                    | 🛠 👤 AU, Augustus |
|----------------------------------------------------------------------------------------------------|----------------------------------------------------------------------------------------------------|------------------|
| Student • Registration                                                                                                    |                                                                                                    |                  |
| Registration                                                                                                    |                                                                                                    |                  |
| What would you like to do?<br>Check the following website for registration times: https://www.augusta.edu/registrativegistration.php |                                                                                                    |                  |
| Prepare for Registration<br>Wew registration status, update student term data, and complete pre-registration requirements.           | Register for Classes<br>Search and register for your classes. You can also view and manage your schedule. |                  |
| Plan Ahead<br>Give yourself a head start by building plans. When you're ready to register, you'll be able to load these plans.       | Browse Classes<br>Looking for Classes? In this section you can browse classes you find interesting.       |                  |
| View Registration Information<br>View your past schedules and your ungraded classes.                                                 | Browse Course Catalog<br>Look up basic course information like subject, course and description.           |                  |

Page 26 of 37 Office of the Registrar 3. Select the term you are registering for and click "Continue". Select a Term

| Terms Open for Registration |   |
|-----------------------------|---|
|                             | * |
| Continue                    |   |

4. Select how you would like to register for classes (search, enter CRN, from your plan).

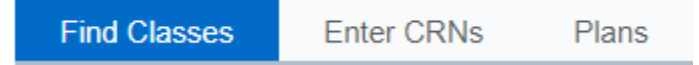

a. To use the find classes option-enter your search criteria and select search. You can then add the course that you would like to register for.

| Enter Your Search (<br>Term: Summer 2020                    | Criteria 🕕    |          |         |            |                  |           |                                                   |                             |             |        |                                              |                                              |
|-------------------------------------------------------------|---------------|----------|---------|------------|------------------|-----------|---------------------------------------------------|-----------------------------|-------------|--------|----------------------------------------------|----------------------------------------------|
| :                                                           | Accountir     | ng)      |         |            |                  |           |                                                   |                             |             |        |                                              |                                              |
| Course N                                                    |               |          |         |            |                  |           |                                                   |                             |             |        |                                              |                                              |
| К                                                           | eyword        |          |         |            |                  |           |                                                   |                             |             |        |                                              |                                              |
|                                                             |               | Search   | Clea    | <u>r</u> • | Advance          | ed Searcl | <u>n</u>                                          |                             |             |        |                                              |                                              |
| Title \$                                                    | Subject Descr | i Courŝe | Section | Hours      | CRN <sup>¢</sup> | Term      | Instructor                                        | Meeting Times               | C           | Campus | Status                                       | Attribute                                    |
| Prin of Acct 1<br>Asynchronous Instruction                  | Accounting    | 2101     | WE4     | 3          | 30               | Su        | Park, Sang Hyun (                                 | SMTWTFS - Type: Class       | Building: V | Neb    | <b>50</b> of 50 seat<br><b>15</b> of 15 wait | Core Area F<br>Plagiarism prevention is used |
| Prin of Acct II<br>Asynchronous Instruction Accounting 2102 |               |          | WE4     | 3          | 30               | Su        | <u>Dugan, Michael</u><br><u>Henson, Heather</u> ( | S M T W T F S - Type: Class | Building: V | Neb    | 50 of 50 seat<br>15 of 15 wait               | Core Area F<br>Plagiarism prevention is used |

b. To use the enter CRN option- enter the CRN manually, you may select "add another CRN" to add multiple courses at one time and then select "add to summary".

#### Enter Course Reference Numbers (CRNs) to Register

| Term: | Summer | 2020 |
|-------|--------|------|
|       |        |      |

| CRN               |                |
|-------------------|----------------|
|                   |                |
| + Add Another CRN | Add to Summary |

## c. To register from your saved plan-select plan, then view sections for each course and add your desired section.

| Register from a p<br>Term: Summer 2020 | lan.           |        |         |       |                  |       |              |          |             |            |                       |        |               |          |          |     |   |
|----------------------------------------|----------------|--------|---------|-------|------------------|-------|--------------|----------|-------------|------------|-----------------------|--------|---------------|----------|----------|-----|---|
| ▼ 🛱 summerHH                           |                |        |         |       |                  |       |              |          |             |            |                       |        |               |          |          |     | c |
| Title                                  |                | Detai  | ils     |       | Hou              | rs    | CRN          | Schedule | Туре        | Instructor |                       | Gr     | ade Mode      | ١        | Note     |     |   |
| Acct. Information Systems ACCT 4350    |                |        |         | 3     |                  |       |              |          |             |            |                       |        |               | Q View   | Sections |     |   |
| Prin of Acct I ACCT 2101               |                | 3      | 3       |       |                  |       |              |          |             |            |                       | Q View | Sections      |          |          |     |   |
|                                        |                |        |         |       |                  |       |              |          |             |            |                       |        |               |          |          |     |   |
| itle \$                                | Subject Descri | Course | Section | Hours | CRN <sup>©</sup> | TermŶ | Instructor   |          | Meeting Tin | nes        |                       | Campus | Status        | Attribut | e        |     |   |
| rin of Acct I                          | Accounting     | 2101   | WE4     | 3     | 30               | Su    | Park, Sang J | Hyun (P  | SMTW        | TFS-       | Type: Class Building: | Web    | 50 of 50 seat | Core A   | rea F    | ed. |   |

5. Once you have added all desired course, they will appear in the summary screen. Verify that the information is correct and select "Submit".

|  | S | u | m | m | а | ry |  |
|--|---|---|---|---|---|----|--|
|--|---|---|---|---|---|----|--|

| Title                    | Details    | Hours | CRN   | Schedule 1 | Status     | Action             |   |
|--------------------------|------------|-------|-------|------------|------------|--------------------|---|
| Prin of Acct I           | ACCT 2101, | 3     | 30780 | Asynchr    | Pending    | **Web Registered** | • |
| Introduction to Criminal | CRJU 1103, | 3     | 32179 | Asynchr    | Registered | None               | * |

Total Hours | Registered: 3 | Billing: 3 | CEU: 0 | Min: 0 | Max: 999,999.999

6. If the section is full, you will receive and error that says "Closed-# Waitlisted.

Submit

|                        | * 3            | ) au          | l, Augustus | 2                           |                                   |        |   |
|------------------------|----------------|---------------|-------------|-----------------------------|-----------------------------------|--------|---|
| Save Successf          | ul             |               |             |                             |                                   |        |   |
| ACCT 2101 CR           | N 13087: Clos  | <u>ed - 0</u> | Waitliste   | <u>d</u>                    |                                   |        |   |
| ] Summary              |                |               |             |                             |                                   |        |   |
| Title                  | Details        | Hours         | CRN         | Schedule Type               | Status                            | Action |   |
| Prin of Acct I         | ACCT 2101, A   | 3             | 13087       | Lecture                     | Errors Preventing<br>Registration | Remove | • |
| Introduction to the EU | EURO 3234, 01U | 3             | 20557       | Asynchronous<br>Instruction | Registered                        | None   | • |

7. To waitlist a course, please select "Waitlist" from the action drop down and submit.

| 🔅 👤 AU, Augustus 1                         |
|--------------------------------------------|
| ACCT 2101 CRN 13087: Closed - 0 Waitlisted |
|                                            |
|                                            |
|                                            |
|                                            |

| summary                              |                              |             |       |                             |                                   |                    |       |
|--------------------------------------|------------------------------|-------------|-------|-----------------------------|-----------------------------------|--------------------|-------|
| Title                                | Details                      | Hours       | CRN   | Schedule Type               | Status                            | Action             | \$.   |
| Prin of Acct I                       | ACCT 2101, A                 | 3           | 13087 | Lecture                     | Errors Preventing<br>Registration | Remove             |       |
| Introduction to the EU               | EURO 3234, O1U               | 3           | 20557 | Asynchronous<br>Instruction | Registered                        | Remove             |       |
|                                      |                              |             |       |                             |                                   | **Web Registered** |       |
|                                      |                              |             |       |                             |                                   | Wait Listed        |       |
|                                      |                              |             |       |                             |                                   |                    |       |
|                                      |                              |             |       |                             |                                   |                    |       |
| Total Hours   Registered: 3   Billin | g: 3   CEU: 0   Min: 0   Max | : 999,999.9 | 899   |                             |                                   |                    |       |
|                                      |                              |             |       |                             |                                   | Su                 | ibmit |

Page 29 of 37 Office of the Registrar

## 8. Verify your status. If you have the green "Waitlisted" status for all courses, you are finished.

| Summary                |                |       |       |                             |            |        |   | l |
|------------------------|----------------|-------|-------|-----------------------------|------------|--------|---|---|
| Title                  | Details        | Hours | CRN   | Schedule Type               | Status     | Action | * | Ŧ |
| Prin of Acct I         | ACCT 2101, A   | 0     | 13087 | Lecture                     | Waitlisted | None   | • |   |
| Introduction to the EU | EURO 3234, O1U | 3     | 20557 | Asynchronous<br>Instruction | Registered | None   | v |   |

### **REGISTRATION INFORMATION**

These instructions will help you navigate through POUNCE to access past, active, and future registration information.

- 1. If you are not already logged into POUNCE and Registration, log into POUNCE and navigate to Registration.
- 2. Select "View Registration Information".

|    | " A                  |                                                                                                    |      |                                                                                                    | * | ٩ | AU, Augustus |
|----|----------------------|----------------------------------------------------------------------------------------------------|------|----------------------------------------------------------------------------------------------------|---|---|--------------|
|    | <u>Student</u>       | - Registration                                                                                                    |      |                                                                                                    |   |   |              |
|    | Registra             | ion                                                                                                    |      |                                                                                                    |   |   |              |
|    | What wo<br>Check the | Id you like to do?<br>Slowing website for registration times: https://www.augusta.edu/registrar/registration.php               |      |                                                                                                    |   |   |              |
|    |                      | Prepare for Registration<br>View repistration status, update student term data, and complete pre-registration requirements.    |      | Register for Classes<br>Search and register for your classes. You can also view and manage your schedule.  |   |   |              |
|    |                      | Plan Ahead<br>Give yourself a head start by building plans. When you're ready to register, you'll be able to load these plans. |      | <u>Browse Classes</u><br>Looking for classes? In this section you can browse classes you find interesting. |   |   |              |
|    | -                    | View Registration Information<br>View your past schedules and your ungraded classes.                                           | L    | Browse Course Catalog<br>Look up basic course information like subject, course and description.            |   |   |              |
| 3. | Sele                 | ct term you are preparing to                                                                                                   | o re | egister for and then continue.                                                                             |   |   |              |
|    | Sel                  | ect a Term                                                                                                    |      |                                                                                                    |   |   |              |
|    |                      |                                                                                                    |      |                                                                                                    |   |   |              |
|    | Ter                  | ns Open for Registration                                                                                                    | Ŧ    |                                                                                                    |   |   |              |
|    |                      | Continue                                                                                                    |      |                                                                                                    |   |   |              |

4. This page shows all registration information for the selected term.

| Class S  | lass Schedule                                                                 |   |                |         |        |                 |              |               |    |                |            |            |   |            |                |       |     |
|----------|-------------------------------------------------------------------------------|---|----------------|---------|--------|-----------------|--------------|---------------|----|----------------|------------|------------|---|------------|----------------|-------|-----|
| Term:    | Summer 2020                                                                   |   | ,              | ·       |        |                 |              |               |    |                |            |            |   |            |                |       |     |
| Title    |                                                                               | * | Details        | Hours 🗘 | CRN \$ | Schedule Type 🗘 | Grade Mode 🗘 | Level         | ¢  | Part Of Term 💲 | Study Path | Date       | ¢ | Status     | \$<br>Message  | ÷     | \$. |
| Introdu  | tion to Criminal Just.                                                        |   | CRJU 1103, WE3 | 3       | 32179  | Asynchronous    | Normal       | Undergraduate | Se | Summer - 2nd   | None       | 03/31/2020 |   | Registered | **Registered** |       |     |
|          |                                                                               |   |                |         |        |                 |              |               |    |                |            |            |   |            | Re             | cords | : 1 |
| Total Ho | Total Hours   Registered: 3   Billing: 3   CEU: 0   Min: 0   Max: 999,999 999 |   |                |         |        |                 |              |               |    |                |            |            |   |            |                |       |     |

### **BROWSE COURSE CATALOG**

These instructions will help you navigate through POUNCE to browse available classes for a selected term.

- 1. If you are not already logged into POUNCE and Registration, log into POUNCE and navigate to Registration.
- 2. Select "Browse Course Catalog".

|                                                                                                    |   |                                                                                                    | * | 6 | AU, Augustus |
|----------------------------------------------------------------------------------------------------|---|----------------------------------------------------------------------------------------------------|---|---|--------------|
| Student • Registration                                                                                                    |   |                                                                                                    |   |   |              |
| Registration                                                                                                    |   |                                                                                                    |   |   |              |
| What would you like to do?<br>Check the following website for registration times: https://www.augusta.edu/registrar/registration.php |   |                                                                                                    |   |   |              |
| Prepare for Registration<br>View registration status, update student term data, and complete pre-registration requirements.          |   | Register for Classes<br>Search and register for your classes. You can also view and manage your schedule. |   |   |              |
| Plan Ahead<br>Give yourself a head start by building plans. When you're ready to register, you'll be able to load these plans.       |   | Browse Classes<br>Looting for classes ? In this section you can browse classes you find interesting.      |   |   |              |
| View Registration Information<br>Viewyour past schedules and your ungraded classes.                                                  | L | Browse Course Catalog<br>Look up basic course information like subject, course and description.           |   |   |              |

3. Select the term you would like to browse and then continue. Select a Term

| Terms Open for Registration |   |
|-----------------------------|---|
|                             | Ŧ |
| Continue                    |   |

4. Enter your search criteria and select "Search".

| Enter Your Search Criteria<br>Term: Summer 2020 | 0                              |
|-------------------------------------------------|--------------------------------|
| Subject                                         | × Accounting                   |
| Course Number                                   |                                |
| Keyword                                         |                                |
|                                                 | Search Clear + Advanced Search |

5. This displays all available courses and their data, such as: CRN, meeting days/times, and the number of seats available. For additional section details, click on the title of the course.
Search Results – 9 Classes

| ferm: Summer 2020 Subject: Anatomy                        |                |        |         |       |      |       |                             |                                                                                 |        |                     |                                               |  |
|-----------------------------------------------------------|----------------|--------|---------|-------|------|-------|-----------------------------|---------------------------------------------------------------------------------|--------|---------------------|-----------------------------------------------|--|
| Title \$                                                  | Subject Descri | Course | Section | Hours | CRN≎ | Term≎ | Instructor                  | Meeting Times                                                                   | Campus | Status              | Attribute                                     |  |
| Human Gross Anatomy<br>Lecture/Supervised Lab/            | Anatomy        | 7300   | М       | 6     | 32   | Su    | Edmondson, Anna (           | S M T W T F S 07:55 AM - 11:55 AM Type                                          | Не     | <b>200</b> of 200 s | Doctor of Philosophy<br>The Graduate School   |  |
| <u>Special Topics in Anatomy</u><br>Seminar - Small Group | Anatomy        | 8010   | M5      | 1     | 32   | Su    | <u>Liu, Yutao</u> (Primary) | $\boxed{S \mid M \mid T \mid W \mid T \mid F \mid S}$ - Type: Class Building: N | Ма     | 12 of 12 seat       | Admin Home Graduate School<br>Elective Course |  |
| <u>Special Topics in Anatomy</u><br>Seminar - Small Group | Anatomy        | 8010   | M6      | 2     | 32   | Su    | <u>Liu, Yutao</u> (Primary) | $\fbox{S M T W T F S}$ - Type: Class Building: N                                | Ма     | 1 of 1 seats r      | Admin Home Graduate School<br>Elective Course |  |
| <u>Special Topics in Anatomy</u><br>Seminar - Small Group | Anatomy        | 8010   | M7      | 3     | 32   | Su    | Liu, Yutao (Primary)        | SMTWTFS - Type: Class Building: N                                               | Ма     | 1 of 1 seats r      | Admin Home Graduate School<br>Elective Course |  |
| <u>Special Topics in Anatomy</u><br>Seminar - Small Group | Anatomy        | 8010   | M8      | 4     | 32   | Su    | Liu, Yutao (Primary)        | SMTWTFS - Type: Class Building: N                                               | Ма     | 1 of 1 seats r      | Admin Home Graduate School<br>Elective Course |  |

| ļ                                                               | <b>∷ \</b> |               |         | GU      |                          |                                  |                                                                               |   |                  |  |  |  |
|-----------------------------------------------------------------|------------|---------------|---------|---------|--------------------------|----------------------------------|-------------------------------------------------------------------------------|---|------------------|--|--|--|
|                                                                 |            |               |         |         |                          | Class Details for Designing Yo   | ur Life Inquiry 1000 A                                                        | × |                  |  |  |  |
| 2                                                               | tuder      | <u>nt • I</u> | Regist  | ration  | • <u>Select a Ter</u>    | 17363 (Term: 202308   CRN: 17363 |                                                                               |   |                  |  |  |  |
| Browse Classes                                                  |            |               |         |         |                          | Class Details                    | Discovery, exploration, and analysis of ideas that faculty members across     |   |                  |  |  |  |
|                                                                 |            |               |         |         |                          | Bookstore Links                  | a variety of disciplines, study and investigate.<br>Section information text: |   |                  |  |  |  |
| Search Results — 30 Classes<br>Term: Fall 2023 Subject: Inquiry |            |               |         |         |                          | Course Description               | Designing Your Lite                                                           |   |                  |  |  |  |
|                                                                 | ODAÊ       | Cubièd        | Couries | Saction | Titla 🌣                  | Syllabus                         |                                                                               |   | Attribut         |  |  |  |
|                                                                 | CRIN       | Subject       | Course  | Section | Thue                     | Attributes                       |                                                                               |   | Aundu            |  |  |  |
|                                                                 |            |               |         |         | Designing Your Life      | Restrictions                     |                                                                               |   | Core C           |  |  |  |
|                                                                 | 17363      | INQR          | 1000    | A       | Seminar - Small<br>Group | Instructor/Meeting Times         |                                                                               |   | Plagia<br>prever |  |  |  |
|                                                                 |            |               |         |         |                          | Enrollment/Waitlist              |                                                                               |   |                  |  |  |  |
|                                                                 |            |               |         |         |                          | Corequisites                     |                                                                               |   |                  |  |  |  |
|                                                                 |            |               |         |         | Fund. of Academic        | Prerequisites                    |                                                                               |   | Core C           |  |  |  |

Page 32 of 37 Office of the Registrar

### **BROWSE CLASSES**

These instructions will help you navigate through POUNCE to browse available classes for a selected term.

- 1. If you are not already logged into POUNCE and Registration, log into POUNCE and navigate to Registration.
- 2. Select "Browse Classes".

| " A                  |                                                                                                    |          |                                                                                                    | * | ٩ | AU, Augustus |
|----------------------|----------------------------------------------------------------------------------------------------|----------|----------------------------------------------------------------------------------------------------|---|---|--------------|
| <u>Student</u>       | <u>Registration</u>                                                                                                    |          |                                                                                                    |   |   |              |
| Registra             | tion                                                                                                    |          |                                                                                                    |   |   |              |
| What wo<br>Check the | uld you like to do?<br>following website for registration times: https://www.augusta.edu/registrar/registration.php            |          |                                                                                                    |   |   |              |
| Ê                    | Prepare for Registration<br>View registration status, update student term data, and complete pre-registration requirements.    |          | Register for Classes<br>Search and register for your classes. You can also view and manage your schedule. |   |   |              |
|                      | Plan Ahead<br>Give yourself a head start by building plans. When you're ready to register, you'll be able to load these plans. | Q        | Browne Classes<br>Looking for classes? In this section you can browse classes you find interesting.       |   |   |              |
| -                    | View Registration information<br>View your past schedules and your ungraded classes.                                           | <b>I</b> | Browse Course Catalog<br>Look up basic course information like subject, course and description.           |   |   |              |

3. Select the term you would like to browse and then continue. Select a Term

| Terms Open for Registration |   |
|-----------------------------|---|
|                             | ۳ |
| Continue                    |   |

4. Enter your search criteria and select "Search".

| Enter Your Search Criteria<br>Term: Summer 2020 | 0                              |
|-------------------------------------------------|--------------------------------|
| Subject                                         | × Accounting                   |
| Course Number                                   |                                |
| Keyword                                         |                                |
|                                                 | Search Clear + Advanced Search |

5. This displays all available courses and their data, such as CRN, meeting times/days, and the number of seats available. For additional section details, click on the title of the course.

|                          |                     | UGU         | STA<br>SITY            |                                 |         |              |                                        |                                                                                                    |                    |                                                                                                    |                                                 | •                     | ¥ 💽 AU         | , Augustu |
|--------------------------|---------------------|-------------|------------------------|---------------------------------|---------|--------------|----------------------------------------|----------------------------------------------------------------------------------------------------|--------------------|----------------------------------------------------------------------------------------------------|-------------------------------------------------|-----------------------|----------------|-----------|
| <u>Studen</u>            | t • <u>Re</u>       | gistratio   | on • S                 | ielect a Term 🔹 E               | rowse ( | lasses       |                                        |                                                                                                    |                    |                                                                                                    |                                                 |                       |                |           |
| Brows                    | e Classe            | es          |                        |                                 |         |              |                                        |                                                                                                    |                    |                                                                                                    |                                                 |                       |                |           |
| Search R<br>Term: Fall 2 | esults — 38<br>2023 | 890 Classes |                        |                                 |         |              |                                        |                                                                                                    |                    |                                                                                                    |                                                 |                       | Search         | h Again   |
| CRN <sup>\$</sup>        | Subject≎            | Course∜     | u Section <sup>©</sup> | Title                           | O Hours | Term 0       | Instructor                             | Meeting Times                                                                                                    | Campus             | Status                                                                                              | Attribute                                       | Instructional Methods | Reserved Seats | s 🏟       |
| 22528                    | ASII                | 1101        | A                      | Learning for Success<br>Lecture | 1       | Fall<br>2023 | Evans, Lorraine (Primary)              | S M T W T F S 02:30 PM - 03:45 PM<br>Type: Small Group 30 Seats Building: University<br>Hall Room: 220 Start Date: 08/16/2023 End Date:<br>02/09/2024                                                                                                    | Summerville Campus | 20 of 20 seats remain.                                                                              | Plagiarism prevention is<br>used                | Technology enhanced   |                |           |
| 22578                    | ASII                | 1201        | A                      | TL Peer Educators<br>Lecture    | 1       | Fall<br>2023 | Owens, Paula (Primary)                 | S         M         T         W         T         F         S         05:30 PM         -07:00 PM           Type: Class Building: None Room: None Start         Date: 0876/2023 End Date: 02092/024         S         G         T         -07:00 PM           Date: 0876/2023 End Date: 0876/2024         S         G         T         None Start         Date: 0876/2023 End Date: 0870/204           Date: 0876/2023 End Date: 0870/2024         End Date: 0876/2023 End Date: 0870/2024         S         S         S         S | Summerville Campus | 30 of 30 seats<br>remain.                                                                           | Plagiarism prevention is<br>used                | Technology enhanced   |                |           |
| 13087                    | ACCT                | 2101        | A                      | Prin of Acct1<br>Lecture        | 3       | Fall<br>2023 | Cliatt, Jordan (Primary)               | S M T W T F S 01:00 PM - 02:15 PM<br>Type: Class Building: Allgood Hall Room: E251<br>Start Date: 08/16/2023 End Date: 02/09/2024                                                                                                    | Summerville Campus | <ul> <li>♥ FULL: 0 of 1<br/>seats remain.</li> <li>♥ 14 of 15 waitlist<br/>seats remain.</li> </ul> | Core Area F<br>Plagiarism prevention is<br>used | Technology enhanced   |                |           |
| 13088                    | ACCT                | 2101        | в                      | Prin of Acct.)<br>Lecture       | 3       | Fall<br>2023 | Bourne, Haley (Primary)                | S M T W T F S 08:30 AM - 09:45 AM<br>Type: Class Building: Allgood Hall Room: E151<br>Start Date: 08/16/2023 End Date: 02/09/2024                                                                                                    | Summerville Campus | 40 of 40 seats<br>remain.<br>15 of 15 waitlist<br>seats remain.                                     | Core Area F<br>Plagiarism prevention is<br>used | Technology enhanced   |                |           |
| 13089                    | ACCT                | 2101        | с                      | Prin of Acct I<br>Lecture       | 3       | Fall<br>2023 | <u>Yang, Hsiang-Chieh</u><br>(Primary) | S M T W T F S 04:00 PM - 05:15 PM<br>Type: Class Building: Allgood Hall Room: E151<br>Start Date: 08/16/2023 End Date: 02/09/2024                                                                                                    | Summerville Campus | 40 of 40 seats<br>remain.<br>15 of 15 waitlist<br>seats remain.                                     | Core Area F<br>Plagiarism prevention is<br>used | Technology enhanced   |                |           |

| <b>::</b> []       |               | AU                   | GU               | STA                      |                                 |                                                                               |                 |
|--------------------|---------------|----------------------|------------------|--------------------------|---------------------------------|-------------------------------------------------------------------------------|-----------------|
| V                  | y             | UN                   | IVERS            | SITY                     | Class Details for Designing Yo  | ur Life Inquiry 1000 A                                                        | × –             |
| Studer             | <u>nt • I</u> | <u>Regist</u>        | <u>ration</u>    | • <u>Select a Te</u>     | 17363 Term: 202308   CRN: 17363 |                                                                               |                 |
| Browse Classes     |               |                      |                  |                          | Class Details                   | Discovery, exploration, and analysis of ideas that faculty members across     |                 |
| r                  |               |                      |                  |                          | Bookstore Links                 | a variety of disciplines, study and investigate.<br>Section information text: |                 |
| Search<br>Term: Fa | Results       | — 30 Cla<br>Subject: | isses<br>Inquiry |                          | Course Description              | Designing Your Life                                                           |                 |
| CDN                | Subinct       | Courêo               | Section          | Titlo 🗘                  | Syllabus                        |                                                                               | Attribu         |
| CITIN              | Subject       | Course               | Section          | nue                      | Attributes                      |                                                                               |                 |
|                    |               |                      |                  | Designing Your Life      | Restrictions                    |                                                                               | Core            |
| 17363              | INQR          | 1000                 | A                | Seminar - Small<br>Group | Instructor/Meeting Times        |                                                                               | Plagia<br>preve |
|                    |               |                      |                  |                          | Enrollment/Waitlist             |                                                                               |                 |
|                    |               |                      |                  |                          | Corequisites                    |                                                                               |                 |
|                    |               |                      |                  | Fund. of Academic        | Prerequisites                   |                                                                               | Core            |

### CONTACT

If you have any additional questions, please contact our office at <u>registrar@augusta.edu</u>.

Page 34 of 37 Office of the Registrar

### **ADDENDUM**

This page is blank.

Page 35 of 37 Office of the Registrar

### **REGISTRATION QUICK STEPS**

These instructions will help you navigate through POUNCE to register for classes.

#### **ADDING A CLASS**

- 1. Login to POUNCE using your AU username (email address) and password.
- 2. Approve the Duo Multifactor Authentication as appropriate.
- 3. Select "Student".
- 4. Select "Registration Menu".
- 5. Select "Registration".
- 6. Select "Register for Classes".
- 4. Select the term you are registering for and click "Continue".

5. Select how you would like to register for classes (search, enter CRN, from your plan).

a. To use the find classes option-enter your search criteria and select search. You can then add the course that you would like to register for.b. To use the enter CRN option- enter the CRN manually, you may select "add another CRN" to add multiple courses at one time and then select "add to summary".

c. To register from your saved plan-select plan, then view sections for each course and add your desired section.

6. Once you have added all desired course, they will appear in the summary screen. Verify that the information is correct and select "Submit".

7. Verify your status. It will state registered or if there are restrictions preventing registration. If you have the green "registered" status for all courses, you are finished.

#### **DROPPING A CLASS**

- 1. If you are not already logged into POUNCE and Registration, log into POUNCE and navigate to Registration.
- 2. Select "Register for Classes".

3. Select the term you are registering for and click "Continue".

4. To drop a course, please select "Web Drop" from the action drop down and submit.

#### WAITLISTING

- 1. If you are not already logged into POUNCE and Registration, log into POUNCE and navigate to Registration.
- 2. Select "Register for Classes".
- 3. Select the term you are registering for and click "Continue".

4. Select how you would like to register for classes (search, enter CRN, from your plan).

a. To use the find classes option-enter your search criteria and select search. You can then add the course that you would like to register for.b. To use the enter CRN option- enter the CRN manually, you may select "add another CRN" to add multiple courses at one time and then select "add to summary".

c. To register from your saved plan-select plan, then view sections for each course and add your desired section.

5. Once you have added all desired course, they will appear in the summary screen. Verify that the information is correct and select "Submit".

6. If the section is full, you will receive an error that says "Closed-# Waitlisted.

7. To waitlist a course, please select "Waitlist" from the action drop down and submit.

8. Verify your status. If you have the green "Waitlisted" status for all courses, you are finished.